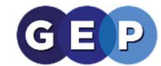

# **GEP Home Learning Guides**

## Submitting an Assignment in Teams

This guide will help you to view and complete an assignment in Microsoft Teams.

## **Viewing Assignments**

 When a teacher sets you a new Assignment, a notification and message will be posted in your class Team. Click 'View assignment' to view more information

| History Homework Week 3 Due Jan 22 | CO2 |
|------------------------------------|-----|
| Due Jan 22                         |     |
|                                    |     |
| View assignment                    |     |
| ← Reply                            |     |

You can also view your assignments by click the 'Assignments' tab in a specific class, or by clicking the 'Assignments' button on the left hand side of the window

| L.<br>Activity   | < All teams | τ General Posts Files Class Notebook Assignments Grades + |  |
|------------------|-------------|-----------------------------------------------------------|--|
| <b>E</b><br>Chat | тс          |                                                           |  |
| iii<br>Teams     | Test Class  | K Back                                                    |  |
| â                |             | History Homework Week 3                                   |  |
| Assignments      | General     | Due tomorrow at 11:59 PM                                  |  |
| Calendar         |             | Instructions<br>Hello all,                                |  |
| <b>C</b> alls    |             | Please fill in this work sheet and return it back to me.  |  |
| 4                |             | Reference materials                                       |  |
| Files            |             | E History Week 3 Worksheet.docx                           |  |

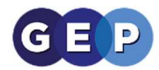

2) Here you will see the details of the assignment, as well as when it is due. Click any of the files under 'My work' to open them.

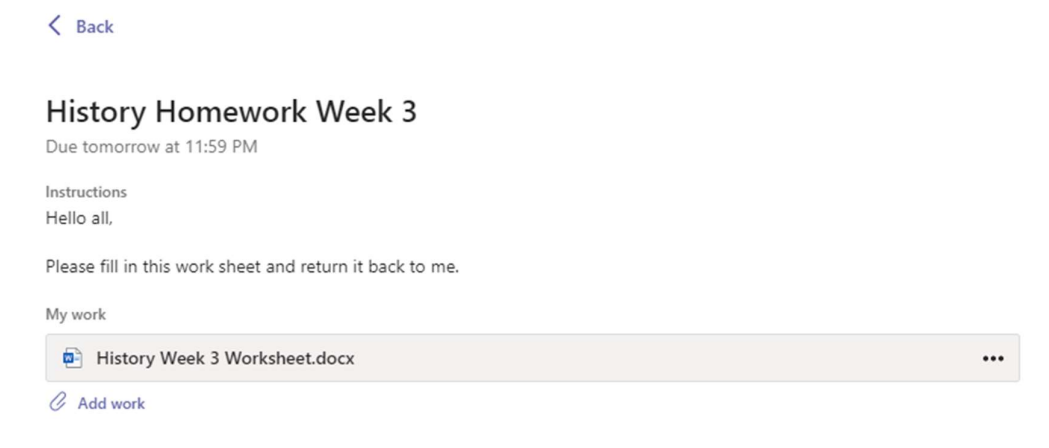

This may include Word documents for you to edit and work from, or a link to a website.

 The document opens directly within Teams and any changes you make will be saved automatically. Click 'Close' in the top right to return to the 'Assignment' page

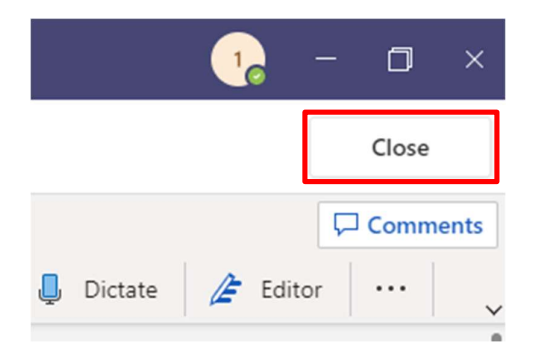

## **Turning in an Assignment**

4) If you need to attach any additional work, click 'Add work'. Then click 'Upload from this device' to select a file from your computer

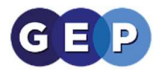

#### < Back

#### History Homework Week 3

| Due tomorrow at 11:59 PM                                 |     |
|----------------------------------------------------------|-----|
| Instructions<br>Hello all,                               |     |
| Please fill in this work sheet and return it back to me. |     |
| My work                                                  |     |
| History Week 3 Worksheet.docx Add work                   | ••• |

|     | OneDrive                | OneDrive            |          |
|-----|-------------------------|---------------------|----------|
| +   | New File                | 🖞 Title Mo          | dified 🔻 |
| ଡ   | Link                    |                     |          |
| ĉĝŝ | Teams                   |                     |          |
|     |                         | No files available. |          |
|     |                         |                     |          |
| Ŕ   | Upload from this device | Cancel              | Attach   |

Select the file and click 'Attach' to upload it to your assignment.

5) When you have completed your work, click 'Turn in' in the top right of the assignment

| C <del>{</del> ∂» | Turn in |
|-------------------|---------|
|-------------------|---------|

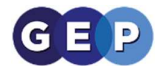

If you need to make any changes to your submission, click 'Undo turn in' in the same location.

| Turned in Thu Jan 21, 2021 at 12:45 PM 🗸 | Undo turn in |
|------------------------------------------|--------------|
|------------------------------------------|--------------|

6) You can view any feedback your teacher has given you by clicking your completed 'Assignments'

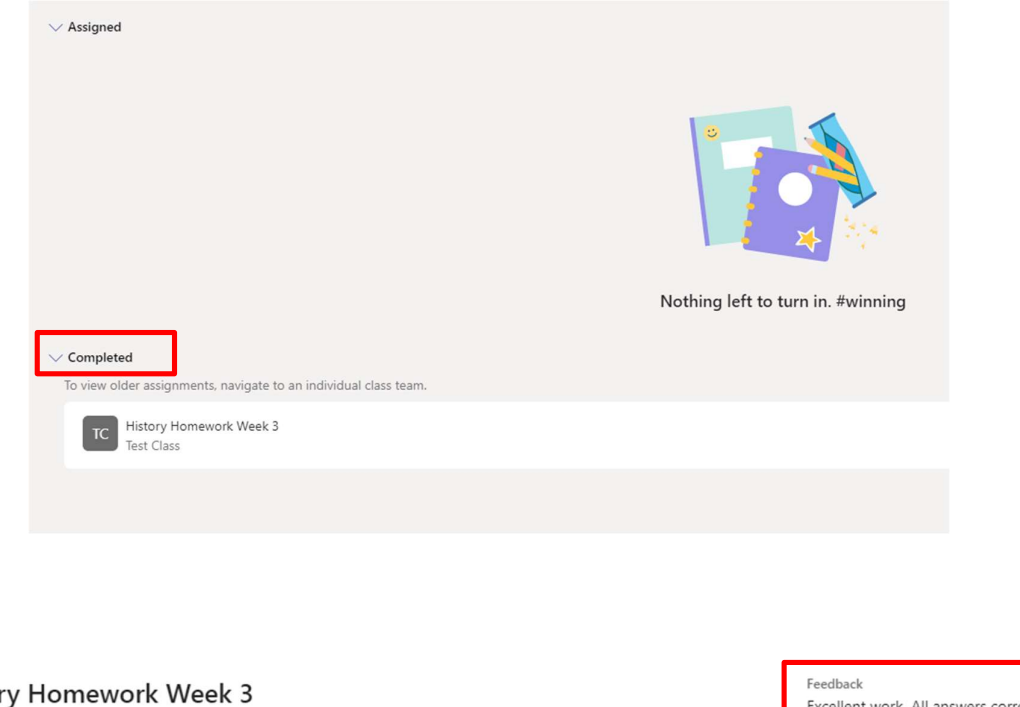

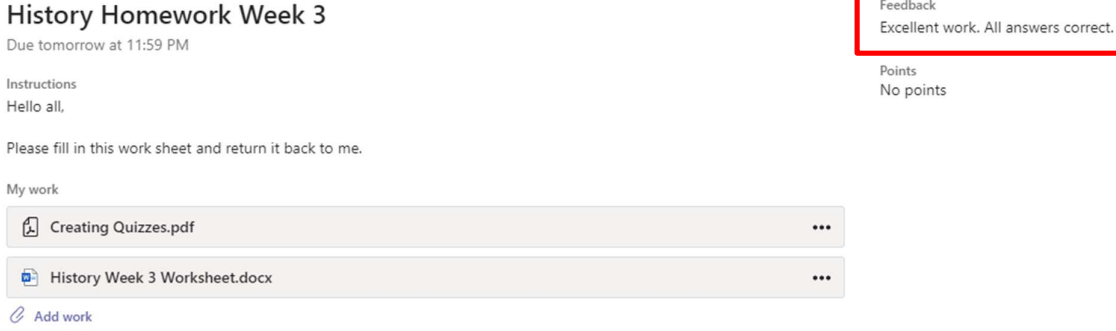